## **Creating A Personalized "Site Bank"**

## (GoGuardian calls it a Scene)

**Step 1.** This is essentially the same as a "scene" in GoGuardian. While in the Manage Classroom tab, click on "All Site Banks" near the top of the screen.

| All Classrooms | All Site Banks |
|----------------|----------------|
| All Site Banks | ⊈ 🕀            |

Step 2. Select the "+" sign next to "All Classrooms" and enter a name for the site bank (i.e. Treppa).

**Step 3.** If you would like to make the site bank your default site bank check "**Save as Default**" box. Otherwise, it will use the district settings. If you want block all websites and only allow the websites in the allowed list, check "**Block all websites by default**".

| Site Bank Name                |  |
|-------------------------------|--|
| Denniston                     |  |
| Save as default               |  |
| Manage Websites               |  |
| Block all websites by default |  |

**Step 4.** Select the number of tabs you will allow students to have open at one time. Zero indicates unlimited.

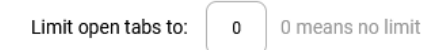

| Search                                    |              |                 |
|-------------------------------------------|--------------|-----------------|
| URL                                       | No urls yet. | Delete Selected |
| Enter new URL                             | + Add        |                 |
|                                           |              |                 |
| Blocked Websites                          |              |                 |
| Blocked Websites Search                   |              |                 |
| Blocked Websites Search URL               | No urls yet. | Delete Selected |
| Blocked Websites Search URL Enter new URL | No uris yet. | Delete Selected |

**Step 5.** Type (or copy and paste from the address bar) the websites you wish to allow, then click "Add". **Step 6.** Type (or copy and paste from the address bar) the websites you wish to block, then click "Add".

**Step 6.** To remove a website from either the "allowed" or "blocked" list, check the box preceding the web site and click "Delete Selected".

**Step 7.** Note that you have the ability to share your "Site Bank" with other teachers.

Step 8. When finished, click Save. After saving the site bank,

your new site bank will show to the left.